## TIPS FOR FILING IN 28 U.S.C. § 2255 MATTERS

28 U.S.C. § 2255 Motions present unique filing issues because they involve a civil and a criminal case number.

<u>ALL</u> docket entries for 28 U.S.C. § 2255 matters <u>MUST</u> be made in the criminal case. This includes the initial motion itself and any later documents, including notices of appearance if counsel is appointed.

The following steps should be followed when filing a motion to vacate (2255).

1. Go to criminal on the blue bar.

| <b>ECF</b> | Civil •   | Criminal     | •             | Query         | •              | Reports      | •     | Utilities | •    | Logout |
|------------|-----------|--------------|---------------|---------------|----------------|--------------|-------|-----------|------|--------|
|            |           |              | C ALLANSING   | STUE OF THE C | STATES COMPANY |              |       |           |      |        |
|            | E         | ASTERN D     | U.S.<br>ISTRI | District      | Court<br>NORT  | t<br>H CAROL | INA   |           |      |        |
|            | Of        | ficial Court | Elect         | ronic Do      | ocune          | nt Filing Sy | ystem |           |      |        |
| Welc       | ome to CN | A\ECF fo     | or th         | e East        | ern I          | District o   | of No | rth Car   | olin | a      |

## 2. Select "Motions."

| <b>BECF</b>                                                     | Civil | • | Criminal | • | Query | • | Reports | • | Utilities | • | Logout |
|-----------------------------------------------------------------|-------|---|----------|---|-------|---|---------|---|-----------|---|--------|
| Criminal Events                                                 |       |   |          |   |       |   |         |   |           |   |        |
|                                                                 |       |   |          |   |       |   |         |   |           |   |        |
| Charging Instruments and Pleas<br><u>Plea-Related Documents</u> |       |   |          |   |       |   |         |   |           |   |        |
| Motions and Related Filings<br>Motions<br>Responses and Replies |       |   |          |   |       |   |         |   |           |   |        |
| Other Filings                                                   |       |   |          |   |       |   |         |   |           |   |        |
| <u>Discovery Documents</u><br>Waivers                           |       |   |          |   |       |   |         |   |           |   |        |
| Service of Process                                              |       |   |          |   |       |   |         |   |           |   |        |
| Notices                                                         |       |   |          |   |       |   |         |   |           |   |        |
| <u>Appeal Documents</u>                                         |       |   |          |   |       |   |         |   |           |   |        |
| Other Documents                                                 |       |   |          |   |       |   |         |   |           |   |        |

3. Enter the criminal case number.

| <b>SECF</b>               | Civil             | •         | Criminal          | •       | Query           | •   | Reports | • | Utilities | • | Logout |
|---------------------------|-------------------|-----------|-------------------|---------|-----------------|-----|---------|---|-----------|---|--------|
| Motions                   |                   |           |                   |         |                 |     |         |   |           |   |        |
| Case Number<br>5:95-cr-82 | 99-12345, 1:99-cv | -12345, : | 1-99-cv-12345, 99 | cv12345 | i, or 1:99cv12: | 345 |         |   |           |   |        |
| Next Clear                |                   |           |                   |         |                 |     |         |   |           |   |        |

- 4. Select your defendant you will encounter this screen if there are multiple defendants in the case. Otherwise, the system will skip to step 5 below.
- 5. Select the filer.

| SECF                                                                           | Civil    | •    | Criminal      | •   | Query | • | Reports | • | Utilities | ٠ | Logout |
|--------------------------------------------------------------------------------|----------|------|---------------|-----|-------|---|---------|---|-----------|---|--------|
| Motions                                                                        |          |      |               |     |       |   |         |   |           |   |        |
| 5:95-cr-00082-BO USA v. Mims C.                                                | ASE CI   | LOSE | ED on 08/03/1 | 995 |       |   |         |   |           |   |        |
| Select the filer.                                                              |          |      |               |     |       |   |         |   |           |   |        |
| Select the Party:<br>USA [Plaintiff] (T)<br>Mims, Michael Anthony (1) [Defend: | ant] (T) |      |               |     |       |   |         |   |           |   |        |
| (T) indicates a terminated part                                                | ty       |      |               |     |       |   |         |   |           |   |        |
| Next Clear                                                                     |          |      |               |     |       |   |         |   |           |   |        |

Continued ...

6. Check the first and second boxes to associate yourself with the party and to enter yourself as lead counsel. This screen will display only if this is your first appearance in the case. Otherwise, proceed to step 7 below.

| <b>SECF</b>                                                                 | Civil •                           | Criminal                               | •         | Query •    | Reports     | • | Utilities | • | Logout |
|-----------------------------------------------------------------------------|-----------------------------------|----------------------------------------|-----------|------------|-------------|---|-----------|---|--------|
| Motions                                                                     |                                   |                                        |           | _          |             |   |           |   |        |
| <u>5:95-cr-00082-BO USA v. Mim</u>                                          | S CASE CL                         | OSED on 08/                            | 103/199   | 5          |             |   |           |   |        |
| The following attorney/party associa<br>Please check which associations sho | tions do not e:<br>uld be created | xist for this case<br>1 for this case: | 9.        |            |             |   |           |   |        |
| Michael Anthony Mims (pty:dft)                                              | represented by                    | y Attorney6 He                         | elpdesk ( | aty) 🔽 Lea | ad 🗹 Notice |   |           |   |        |
| Next Clear                                                                  |                                   |                                        |           |            |             |   |           |   |        |
|                                                                             |                                   |                                        |           |            | ~           |   |           |   |        |
| 7. Select relief "Va                                                        | acate (22                         | 55)".                                  |           |            |             |   |           |   |        |

| 5 <b>ECF</b>                                                                                                    | Civil | •   | Criminal    | •     | Query | • | Reports | • | Utilities | • | Logout |
|----------------------------------------------------------------------------------------------------|-------|-----|-------------|-------|-------|---|---------|---|-----------|---|--------|
| Motions<br>5:95-cr-00082-BO USA v. Mims                                                                                                    | CASE  | CLO | 0SED on 08/ | 03/19 | 95    |   |         |   |           |   |        |
| Vacate<br>Vacate (2255)<br>Victim Rights<br>Warrant<br>Warrant for Arrest of Property<br>Withdraw Document<br>Withdraw Plea of Guilty<br>Withdraw Plea of Nolo Contendere<br>Next Clear |       |     |             |       |       |   |         |   |           |   |        |

8. Browse & pull in your document. If applicable, be sure to include attachments at this step.

| SECF                                        | Civil   |         | Criminal   |       | Query | Reports | Utilities | Logout |
|---------------------------------------------|---------|---------|------------|-------|-------|---------|-----------|--------|
| Motions<br>5:95 cr 00082 BO USA v Mime (    |         |         | ED on 08/0 | 3/100 | 95    |         |           |        |
| <u>0.00-01-00002-DO-00744.1Milling</u> (    | CAUL    | CLOC    |            | 0/100 |       |         |           |        |
|                                             |         |         |            |       |       |         |           |        |
| Select the <b>pdf</b> document (for example | : C:\19 | 9cv501- | -21.pdf).  | 4     |       |         |           |        |
| Filename                                    |         |         |            |       | _     |         |           |        |
|                                             | В       | rowse   |            |       |       |         |           |        |
| Attachments to Document: 💿 No               | O Ye    | s       |            |       |       |         |           |        |
|                                             |         |         |            |       |       |         |           |        |
| Next Clear                                  |         |         |            |       |       |         |           |        |

9. Review the summary screen.

|    | <b>∂ECF</b>                                               | Civil                                    | •      | Criminal       | •      | Query | • | Reports | •       | Utilities | • | Logout |
|----|-----------------------------------------------------------|------------------------------------------|--------|----------------|--------|-------|---|---------|---------|-----------|---|--------|
|    | Motions<br>5:95-cr-00082-BO USA                           | <u>A v. Mims</u> CASE                    | CL     | 0SED on 08#    | 03/199 | 5     |   |         |         |           |   |        |
|    | Docket Text: Modify as A<br>MOTI<br>Mims. (Helpdesk, Atto | ppropriate.<br>ON to Vacate un<br>rney6) | ıder ( | 28 U.S.C. 2255 | ;      |       |   | by Mi   | chael 4 | Anthony   |   |        |
| 0. | Next Clear                                                |                                          |        |                |        |       |   |         |         |           |   |        |
| •  |                                                           |                                          |        |                |        |       |   |         |         |           |   |        |

## Re

view the point of no return screen.

| <b>BECF</b>                                   | Civil          |      | Criminal    | •         | Query      | •      | Reports        | •       | Utilities  | • | Logout |
|-----------------------------------------------|----------------|------|-------------|-----------|------------|--------|----------------|---------|------------|---|--------|
| <b>Motions</b><br>5:95-cr-00082-BO USA v. Mir | <u>ms</u> CASE | CLC  | )SED on 08/ | 03/19     | 95         |        |                |         |            |   |        |
| Docket Text: Final Text                       |                |      |             |           |            |        |                |         |            |   |        |
| MOTION to Vacate under 2                      | 28 U.S.C.      | 2255 | by Michael  | Anth      | ony Mim    | s. (He | lpdesk, Atto   | rney6   | )          |   |        |
| to modify this transaction if you Next Clear  | u continue     |      | sereen conm | its tills | o u ansacu | on. 10 | u wiii have ho | Tur ure | ropportant |   |        |
|                                               |                |      |             |           |            |        |                |         |            |   |        |

- 11. Finalize the filing action and receive the Notice of Electronic Filing (NEF) for the 2255 motion.
- 12. Please note that, when filing later documents in a 2255 matter, you may encounter screens with the question "Is this in reference to a 2255 motion?" You should answer YES. You will encounter this question when you file a motion for extension of time, a notice of attorney appearance or when you file motions for summary judgment or to dismiss. These are just a few examples.

| ₹ECF                                                 | Civil | •    | Criminal    | •      | Query | • | Reports | • | Utilities | • | Logout |
|------------------------------------------------------|-------|------|-------------|--------|-------|---|---------|---|-----------|---|--------|
| Motions<br>5:95-cr-00082-BO USA v. Mims              | CASE  | CLOS | 6ED on 08/0 | 03/199 | 95    |   |         |   |           |   |        |
| Is this in reference to a 2255 Motion?<br>Next Clear | Y/N   |      |             | _      |       |   |         |   |           |   |        |

- 13.The civil companion case to a 28 U.S.C. § 2255 matter is only opened as a shell case pursuant to Administrative Office requirements. The Eastern District of North Carolina requires <u>ALL PLEADINGS</u> related to a 2255 matter be filed in the original criminal case so that the entire record is complete in one centralized location as well
- as to enhance case management functions. Thus, you will always select "Criminal"
- on the Blue Bar to file any 2255 related pleading.

\*\*\*\*\* If filings are made in the companion civil case, the filer will be directed to re-file the documents in the criminal case.